## VPN cliënt Zorgring – Apple MacOS – Verbinden VPN met FortiClient

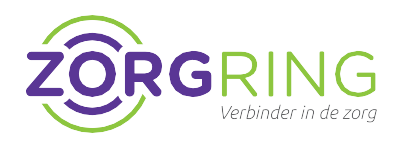

## Installatie FortiClient

Met deze stappen zorgt u ervoor dat u verbinding kan maken met uw omgeving via bijvoorbeeld uw MacBook.

- 1. Download de installer voor FortiClient via deze link: <u>https://links.fortinet.com/forticlient/mac/v</u> <u>pnagent</u>
- 2. Na installatie, accepteert u de algemene voorwaarden.
- 3. Bij de instellingen voert u de volgende gegevens in:

Connection Name: **Zorgring** Description: **VPN** Remote Gateway: **toegang.zorgring.nl** 

4. U kunt er hier al voor kiezen om uw Username in te voeren en op te slaan. 'Save'

| VPN                        | SSL-VPN                          | IPsec VPN                    | XMX   |   |
|----------------------------|----------------------------------|------------------------------|-------|---|
| Connection Name            | Zorgning                         |                              |       |   |
| Description                | VPN                              |                              |       |   |
| Remote Gateway             | toegang.zorgring.nl              |                              |       | × |
|                            | Customize port                   | 443<br>0 On (55O) for VPN Tu | innel |   |
| Client Certificate         | None                             |                              | •     |   |
| Authentication<br>Username | Prompt on login Do not Warn Inva | Save login                   |       |   |

5. FortiClient accepteren:

Vervolgens gaat u, na het invoeren van de gegevens in FortiClient, naar de Systeeminstellingen van MacOs.

U moet onder System Preferences > Security & Privacy > Accessibility > FortiClient toegang geven.

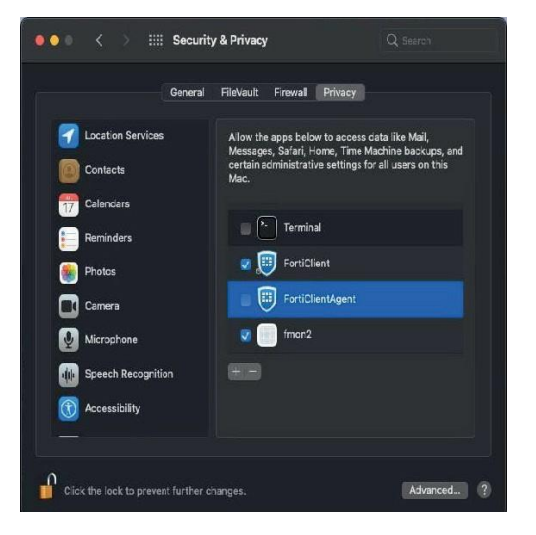

## **Opmerking:**

Zorg ervoor dat het slotje losstaat en vervolgens drukt u op het +-teken om in de Apps FortiClient toe te voegen. 6. FortiTray accepteren:

Tevens moet u onder System Preferences > Security & Privacy het knopje 'Allow' aanvinken om de FortiTray te accepteren.

| A login password has been set for this user Change Password     |
|-----------------------------------------------------------------|
| Require password 5 minutes 💿 after sleep or screen saver begins |
| Show a message when the screen is locked Set Lock Message       |
| ✓ Disable automatic login                                       |
| Allow apps downloaded from:                                     |
|                                                                 |
| App Store App Store and identified developers                   |

7. Open de FortiClient App:

Voer uw wachtwoord en gebruikersnaam in. Nu zou u bij het maken van een connectie een verbinding gerealiseerd moeten hebben na op 'Connect' t drukken.

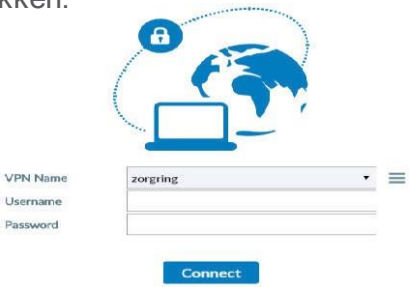

© Auteursrecht 2022. Alle Rechten Voorbehouden. Dit document is eigendom van Zorgring. De informatie is bedoeld om hulpverleners te assisteren met veelvoorkomende vragen. Informatie over Zorgring kunt u vinden op https://www.zorgring.nl/ of telefonisch via T: 072 - 541 30 70